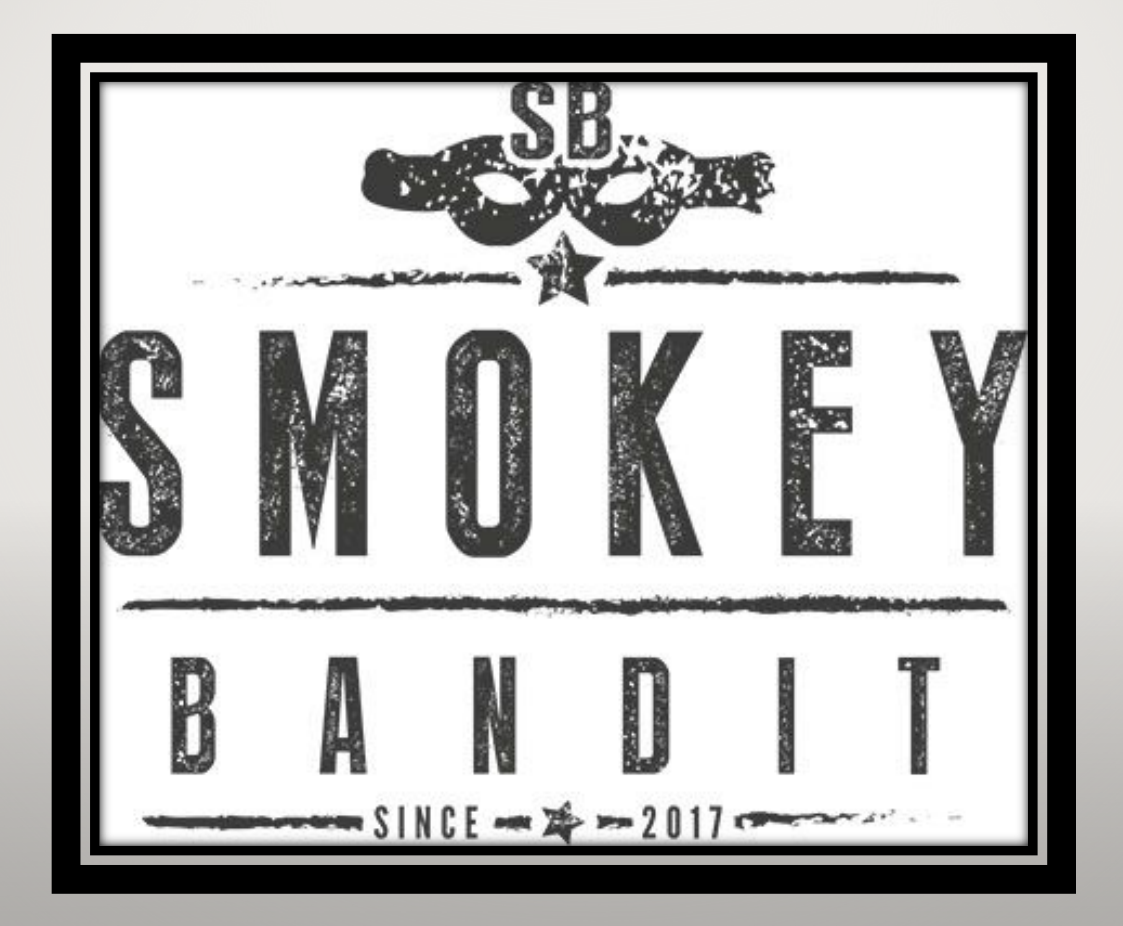

# SMOKEY BANDIT APP

Handleiding

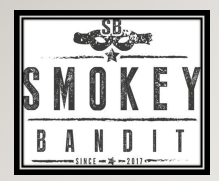

### Installeer **APP**

### Android APP:

http://47.100.254.34/gril I/SmarterGrill20200121. apk

OF

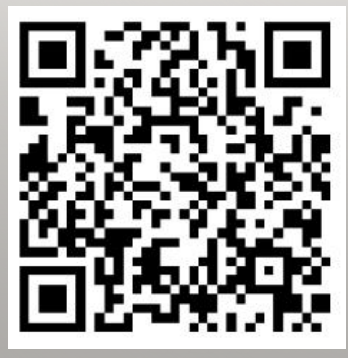

Apple APP:

App Store-> Zoeken-> Vul in "Smarter Grill" -> Smarter Grill

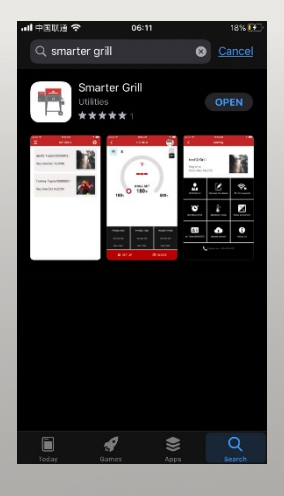

Voorwaarden:

Apple apparaat: Iphone 6S en hoger met IOS 13; Android apparaat: beschikbaar voor alle apparaten

2.4G Internet beschikbaar; Bluetooth staat aan;

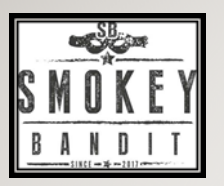

### Installeer **APP**

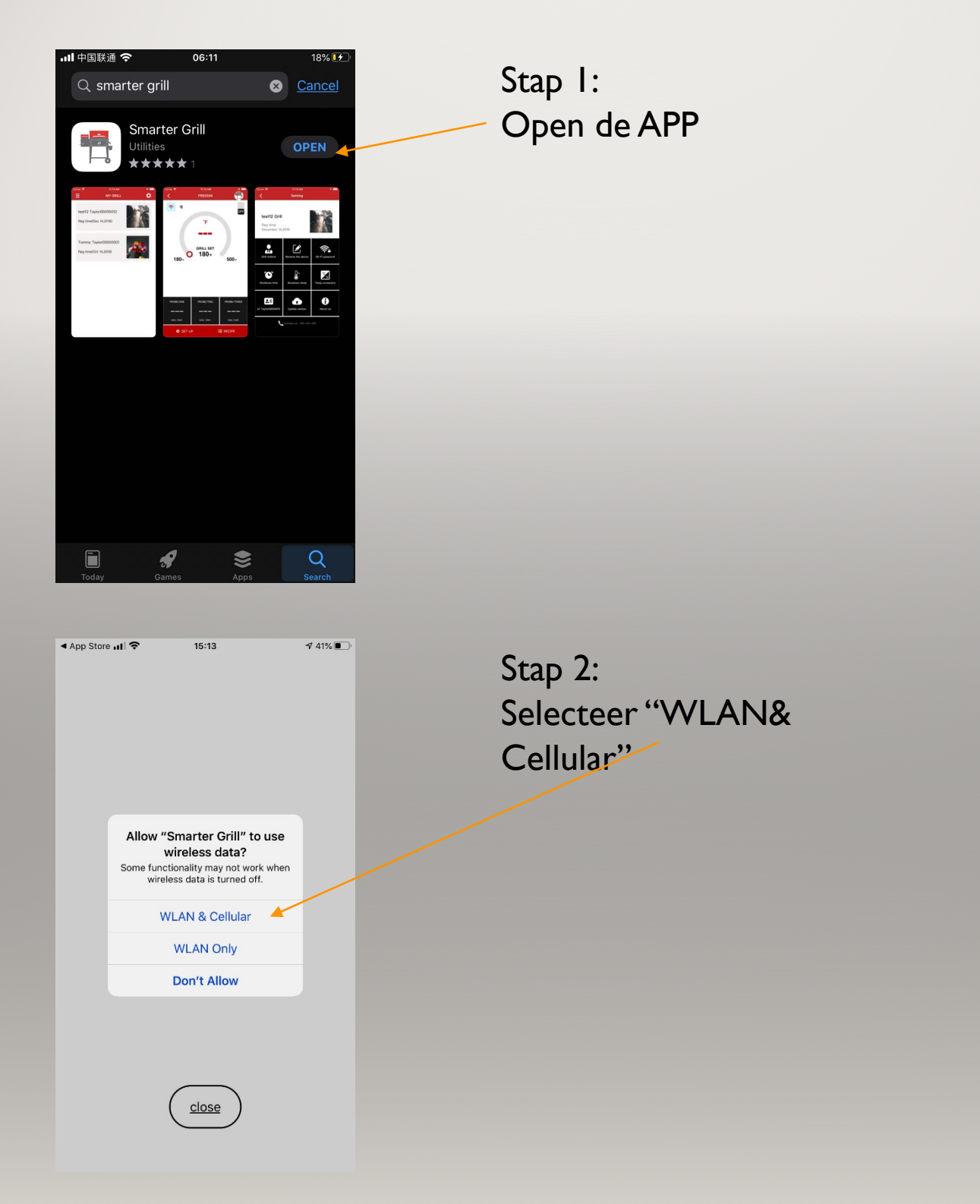

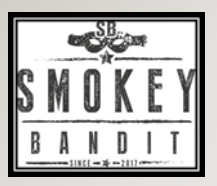

# Inloggen/aanmelden

| ul 中国电信 🗢                 | 下午12:00                                                                             | 0 1          | 9`64% 🔳,          |
|---------------------------|-------------------------------------------------------------------------------------|--------------|-------------------|
| Log                       | in                                                                                  |              |                   |
| L User                    | name                                                                                |              |                   |
| Pass                      | sword                                                                               |              | Θ                 |
| Reme                      | mber the passv                                                                      | word         |                   |
|                           | Log in                                                                              |              |                   |
| Forgotten                 | your password                                                                       | 1?           | _                 |
|                           |                                                                                     |              | _                 |
|                           |                                                                                     |              |                   |
|                           |                                                                                     |              |                   |
|                           |                                                                                     |              |                   |
| Don t hav                 | e an account? I                                                                     | Register Nov | v                 |
| Don t hav                 | e an account? I                                                                     | Register Nov | v                 |
| Don t hav                 | e an account? l                                                                     | Register Nov | ₩<br>41% ■        |
| Don t hav                 | e an account?  <br>  <b>주</b> 15                                                    | Register Nov | <b>∨</b><br>41% ∎ |
| Don t hav                 | e an account? I<br>∎ 중 15<br>gist                                                   | Register Nov | ₩                 |
| Don t hav                 | e an account? I<br>I ? 15<br>gist<br>Username                                       | Register Nov | <b>∨</b><br>41% ∎ |
| Don t hav App Store Reg * | e an account? I<br>11रे 15<br>gist<br>Username<br>Password                          | Register Nov | <b>№</b><br>41% ■ |
| Don t hav                 | e an account? I<br>I ? 15<br>gist<br>Username<br>Password<br>Phone number           | Register Nov | ✓ 41% ■           |
| ■ App Store               | e an account? I<br>I 🔊 15<br>gist<br>Username<br>Password<br>Phone number<br>E-mail | Register Nov | ¥                 |

Submit

Stap 3 Log in:

- I. Vul in "User name";
- 2. Vul in "Password";

#### Notitie:

Als je nog geen account hebt, ga dan naar "Register now" onderaan de pagina

#### Stap 3.1 Registratie proces:

- I. Account naam;
- 2. Wachtwoord;
- 3. Telefoonnummer;
- 4. E-mail adres;
- 5. Thuis adres;

Druk op "Submit"

Notitie: "\*" Is verplicht;

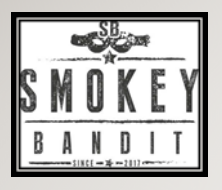

### **Grill toevoegen**

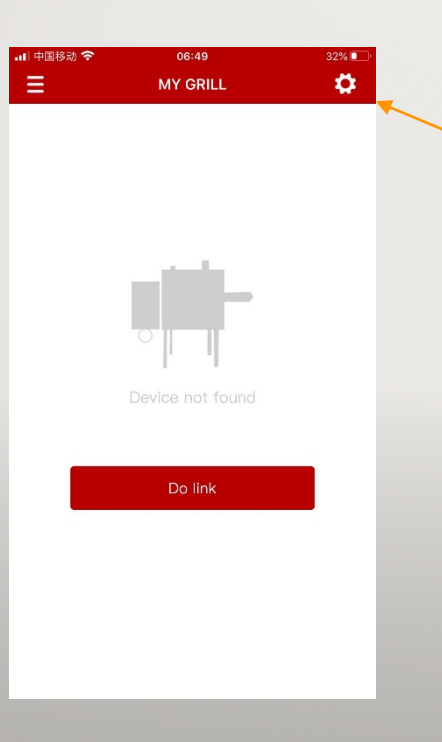

#### Stap 4 zoek nieuwe Grill:

 Klik op de knop rechts boven in de hoek;

#### Notities:

- 1. 2.4G WIFI beschikbaar;
- 2. Apparaat is verbonden met WIFI;
- 3. Bluetooth staat aan;
- 4. Verplaats je apparaat zo dicht mogelijk naar de grill;

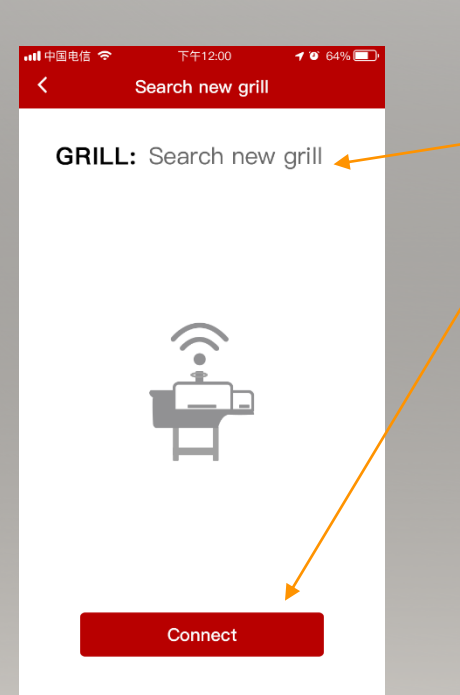

Stap 4 zoek nieuwe Grill:

- 2.Grill serienummer verschijnt naast de Grill;
- 3. Klik "Connect" om te verbinden met de router;
- 4. Apparaat moet verbonden zijn met de zelfde router

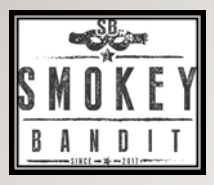

# Verbinden met de Grill

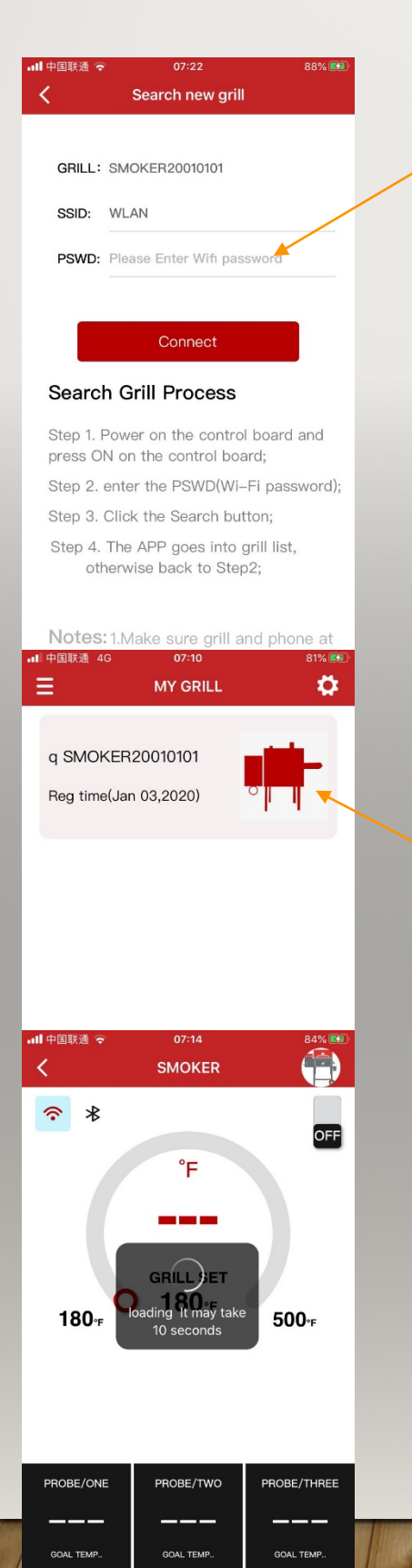

SET UP

E RECIPE

Stap 4 Verbinden met de Grill: 4.Vul wachtwoord in

Notes:

 SSID Verbindt automatisch met het apparaat als je bent verbonden met WIFI

Stap 4 Verbinden met Grill:5. Lijst van Grills6. Klik op het Grill embleem

Stap 4 Verbinden met de Grill:7. Pagina is aan het laden

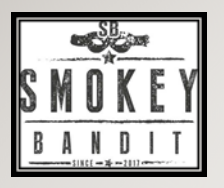

### **Grill instellingen**

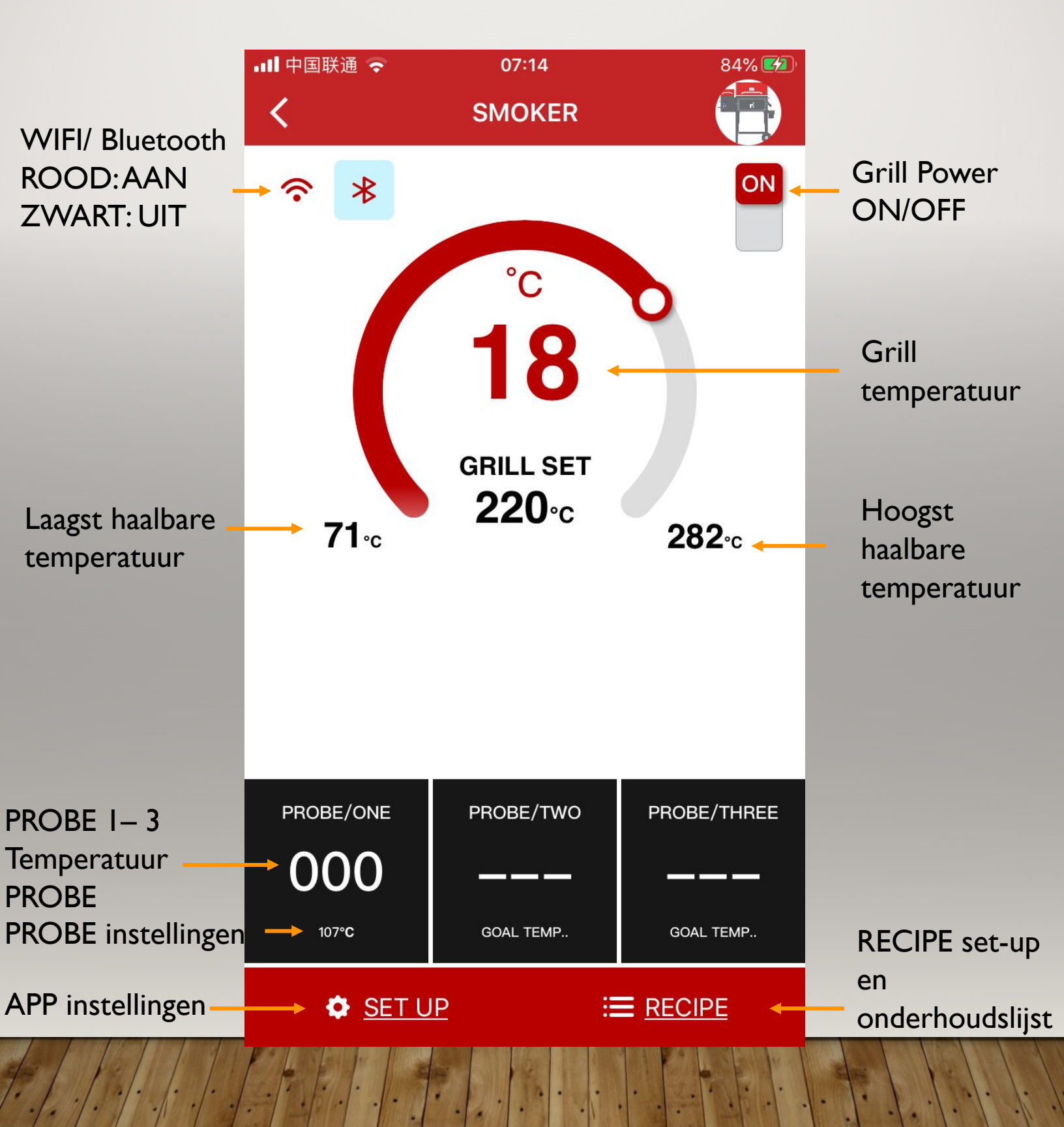

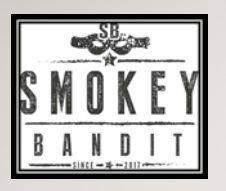

# **Recept instellingen**

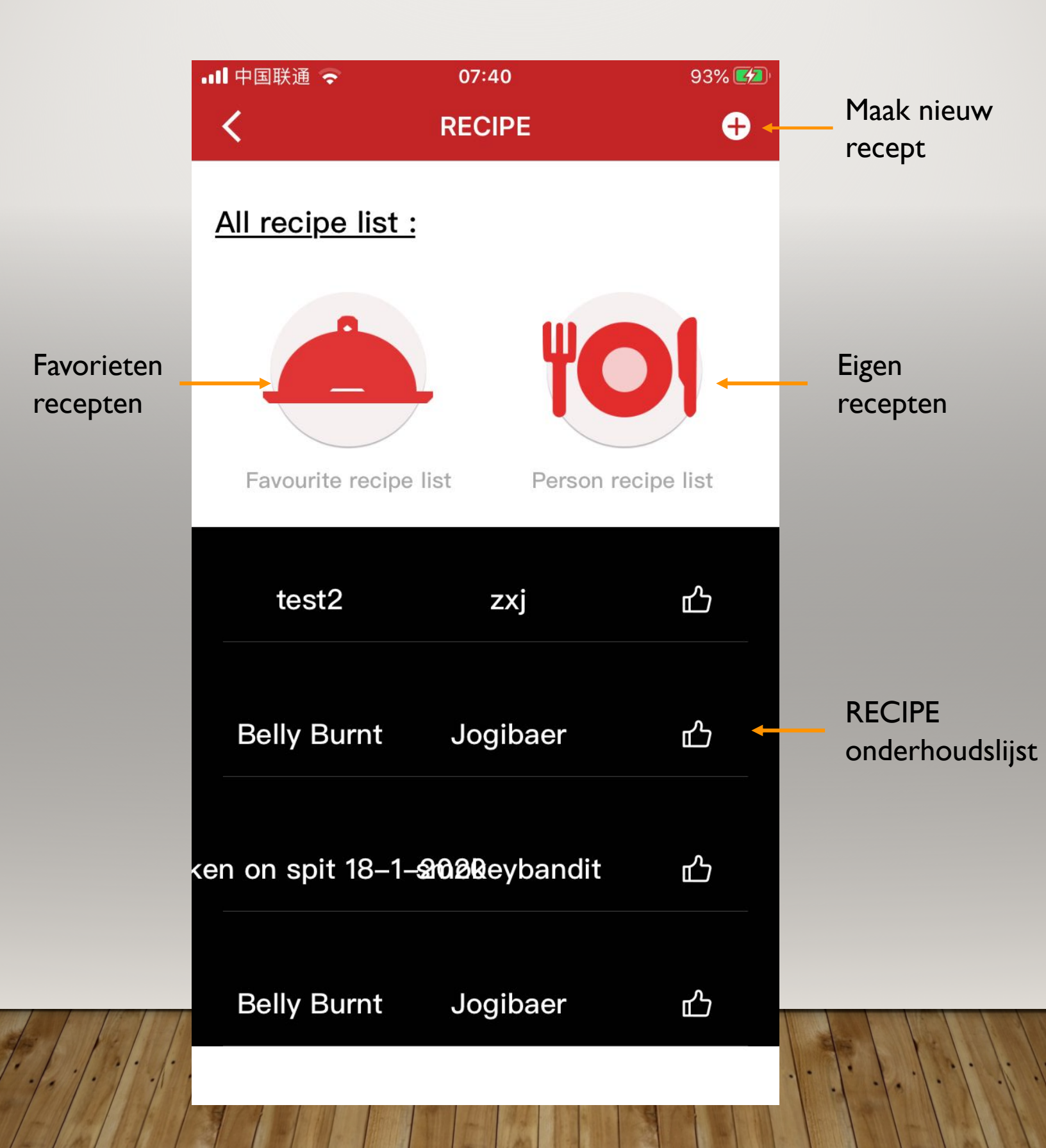

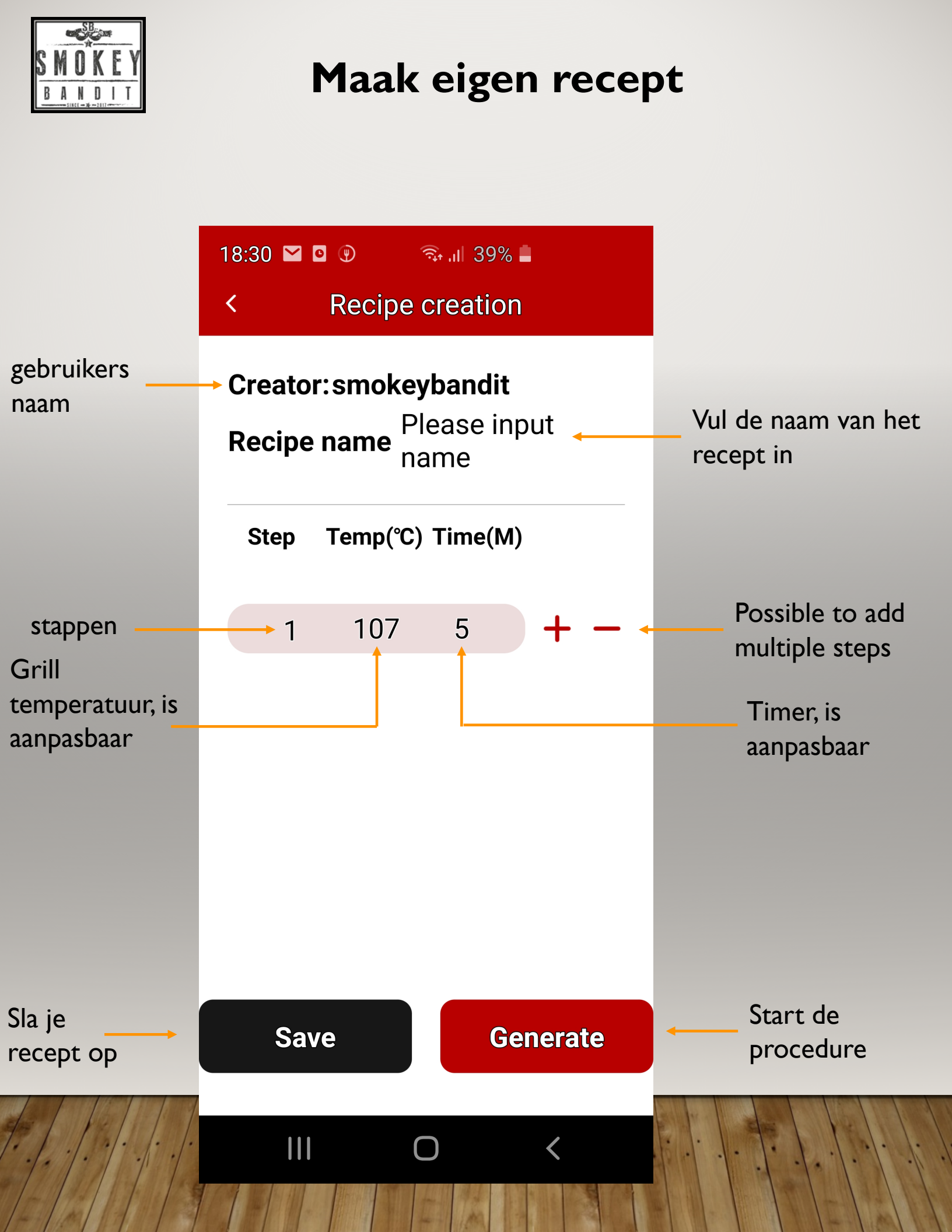

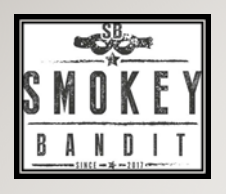

# Set-up instellingen

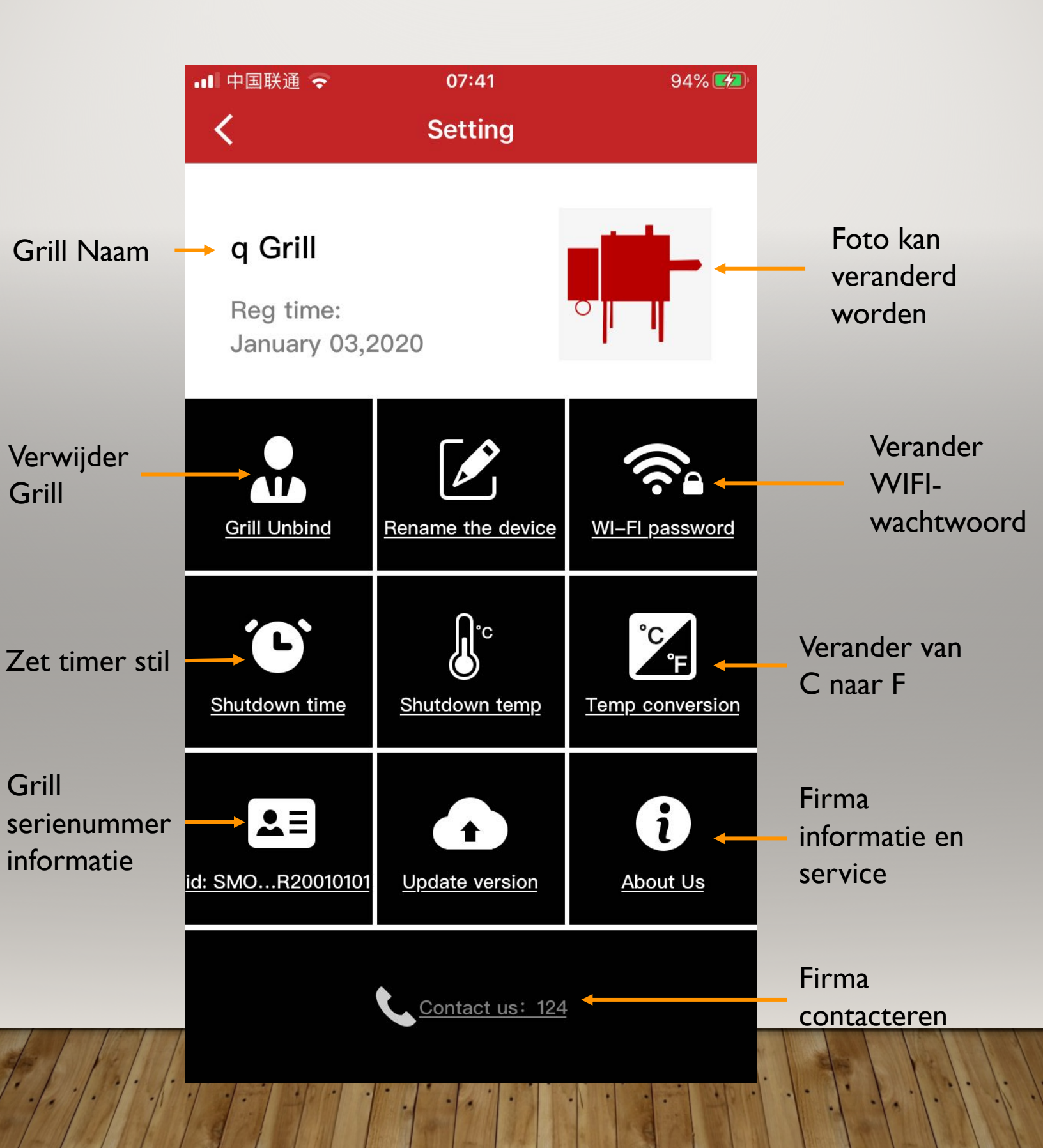